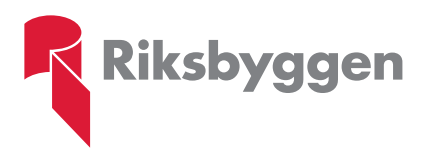

### Välkommen till Mitt Riksbyggen

### Information om din bostad och förening

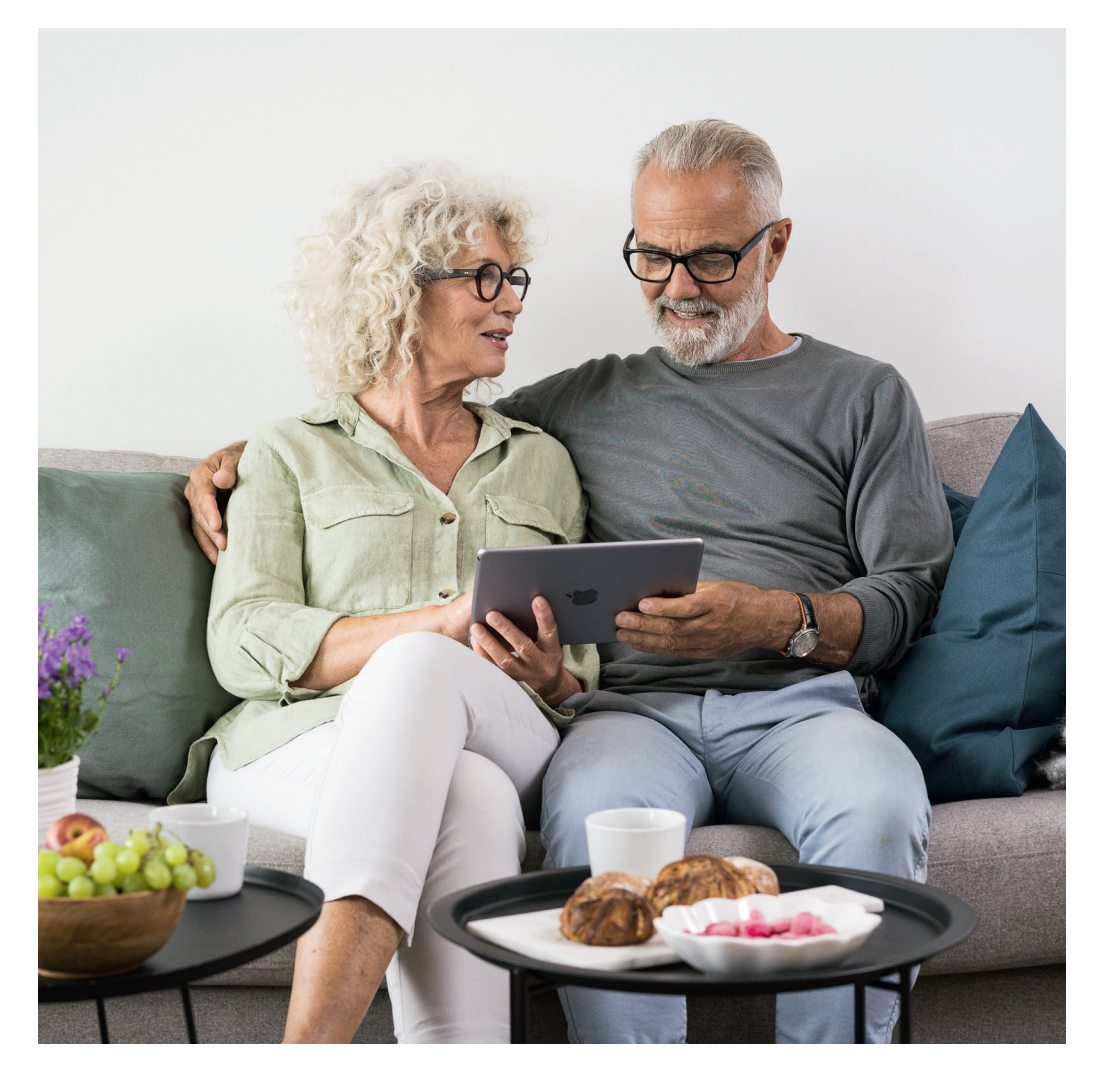

## Hitta allt på samma ställe

På kundportalen Mitt Riksbyggen hittar du information som är kopplad till din bostad. Här kan du också läsa information från styrelsen i er förening och få nyheter och erbjudanden från Riksbyggen.

På Mitt Riksbyggen kan du bland annat:

- Se dina avier
- Se status på felanmälningar och beställningar under aktuella ärenden

Mitt Riksbyggen samlar information om din bostad och från din styrelse.

- Hitta kontakter till styrelsen och Riksbyggen
- Läsa information från din styrelse
- Se vad du har för rättigheter och skyldigheter som boende i en förening
- Hitta nyheter och erbjudanden från Riksbyggen

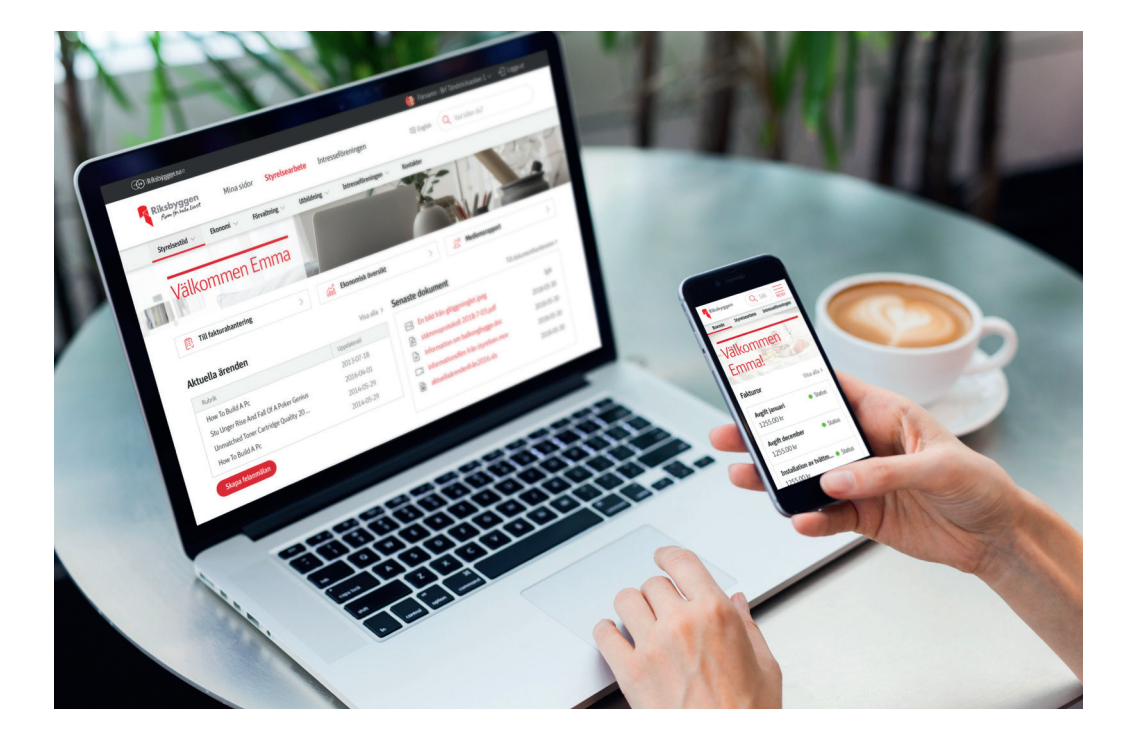

# Logga in eller skapa konto

Om du redan har ett konto hos Riksbyggen kan du logga in som vanligt. Annars behöver du skapa ett konto och verifiera dig. Verifieringen görs för att du ska få rätt information om ditt boende och din förening.

#### Logga in

Du som redan har ett konto kan enkelt logga in på Mitt Riksbyggen.

- Gå till www.riksbyggen.se Välj "Logga in" och därefter "Mitt Riksbyggen".
- 2. Välj "Logga in/Skapa konto".
- 3. Logga in med e-legitimation (BankID) eller med e-post och lösenord.

#### Skapa konto och verifiera dig med BankID

Du som behöver skapa ett konto kan verifiera dig med e-legitimation (BankID).

- Gå till www.riksbyggen.se Välj "Logga in" och därefter "Mitt Riksbyggen".
- 2. Använd e-legitimation (BankID).
- 3. Ett e-postmeddelande skickas till den e-postadress du fyllt i. Klicka på länken i meddelandet.
- Logga in med e-legitimation (BankID). Klart!

För att använda Mitt Riksbyggen behöver du ett konto.

#### Skapa konto och verifiera dig utan BankID

Du som behöver skapa ett konto och saknar e-legitimation (BankID) kan verifiera dig med OCR-nummer på din månadsavi.

- Gå till www.riksbyggen.se Välj "Logga in" och därefter "Mitt Riksbyggen".
- 2. Välj "Skapa konto" och ange namn och e-post.
- 3. Ett e-postmeddelande skickas till den e-postadress du fyllt i. Klicka på länken i meddelandet.
- **4.** Slutför din registrering och ange ett lösenord för ditt konto.
- Logga in till Mitt Riksbyggen med din e-post och ditt nya lösenord.
- 6. Verifiera dig genom att välja "Verifiera med OCR-nummer på månadsavi". Fyll i uppgifterna i formuläret. Klart!

#### Problem att skapa konto?

Hör av dig till Riksbyggens kundservice om du har frågor eller funderingar. Vi har öppet dygnet runt.

Ring dygnet runt: **0771- 860 860** Skicka in ditt ärende: **www.riksbyggen.se/kundtjanst** Kontakta oss på Facebook: **www.facebook.com/Riksbyggen**  Riksbyggen utvecklar, förvaltar och förbättrar rummen du bor och arbetar i, med fokus på en hållbar framtid

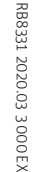

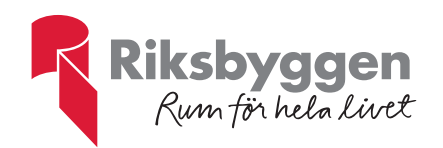